## Udsmyk dit Facebook-billede med Dannebrog800

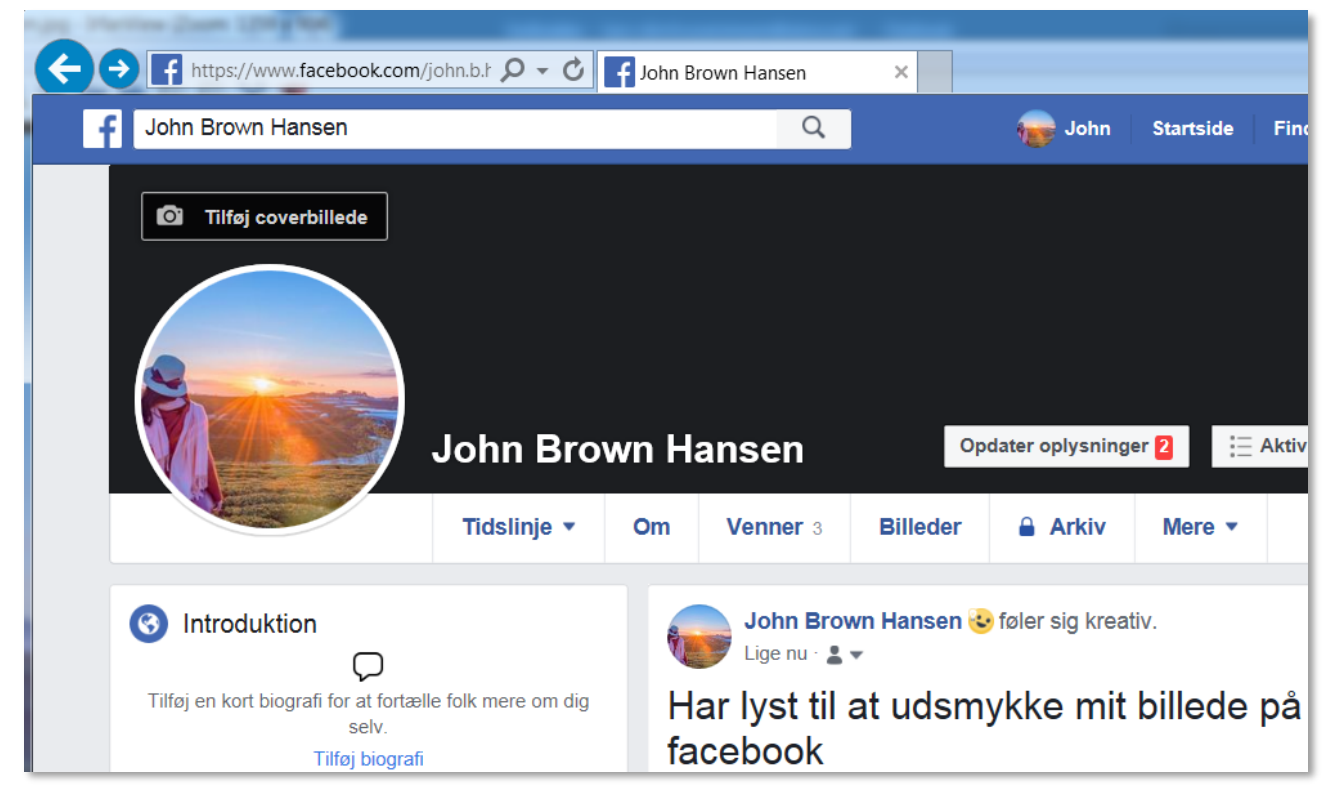

1. Find din profil på Facebook

## 2. Vælg "Opdater" på profilbilledet

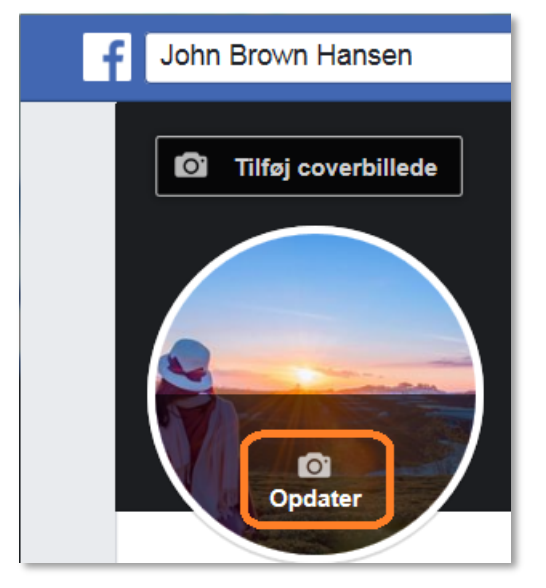

## 3. Vælg "Tilføj ramme"

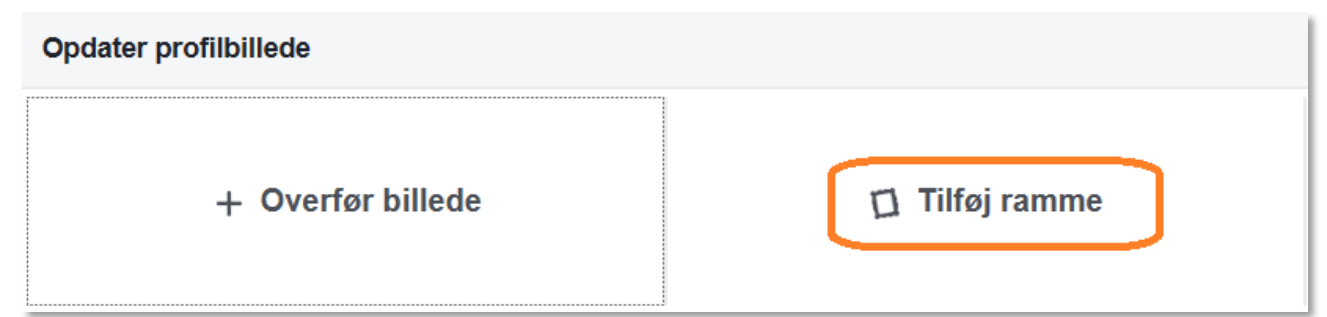

## 4. Søg efter "dannebrog800"

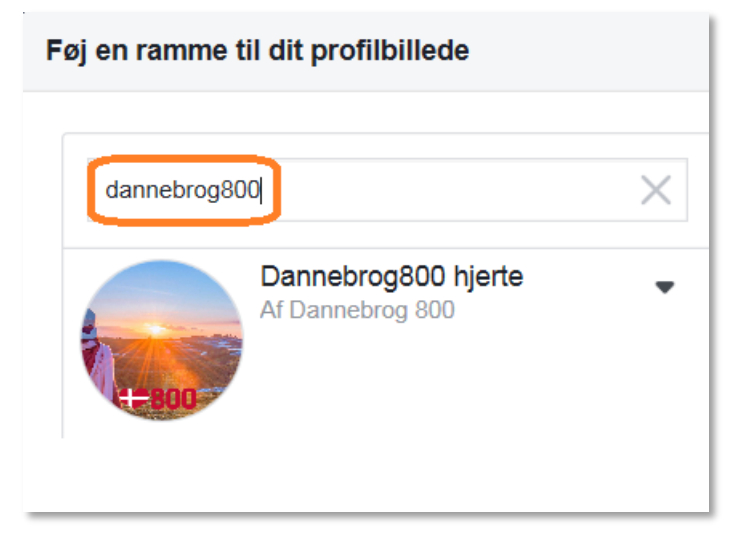

- 4. Vælg Dannebrog-rammen i venstre side for at få Dannebrog-hjertet til at dukke op på dit profilbillede
- 5. Vælg eventuelt om du vil have Dannebrogshjertet til at blive på billedet, vælg "Aldrig" eller skift tilbage til dit oprindelige billede efter en periode.
- 6. Vælg "Brug som profilbillede"

| Føj en ramme til dit profilbillede       |                                                                              |
|------------------------------------------|------------------------------------------------------------------------------|
| dannebrog800                             | X Skift billede                                                              |
| Dannebrog 800 hjerte<br>Af Dannebrog 800 |                                                                              |
| Tilføj en beskrivelse                    |                                                                              |
|                                          | Skift tilbage til det forrige profilbillede i Aldrig  Brug som profilbillede |

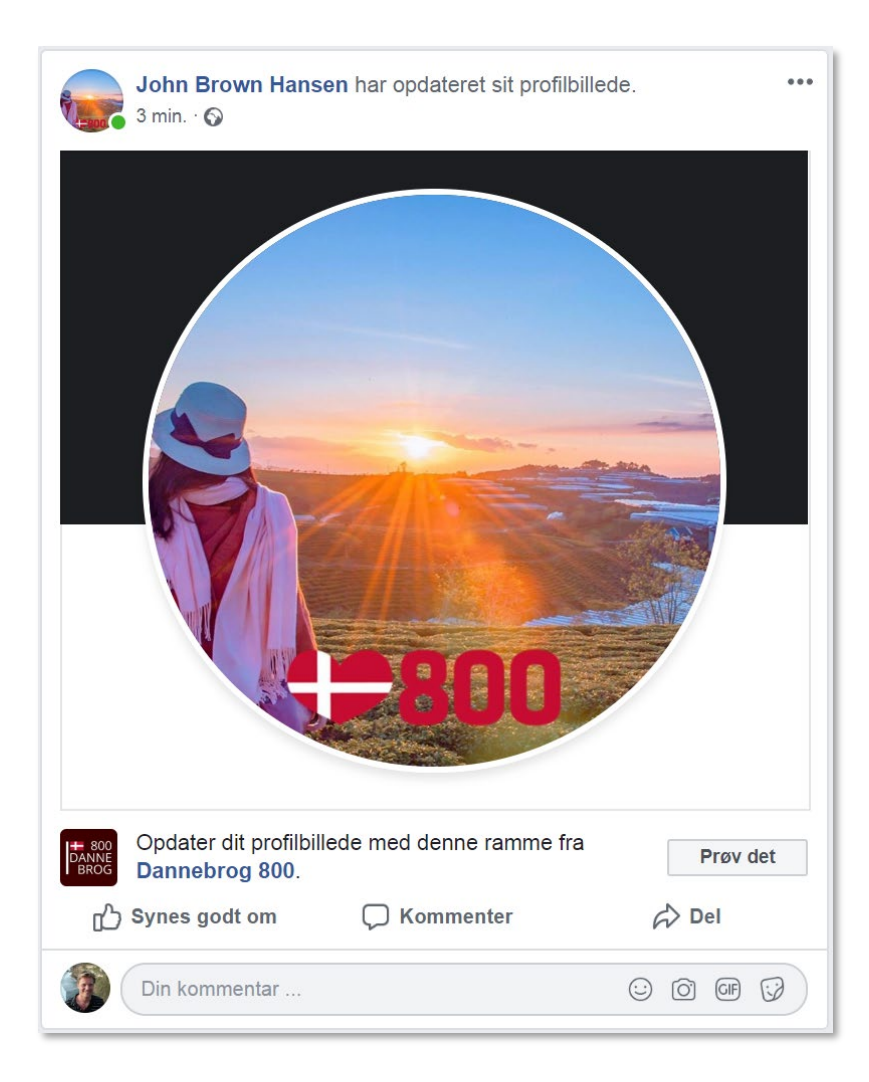